2019年7月10日

多田真也太 様

## FTP アカウントのお知らせ

サーバー管理者 小黒 智之

多田様管理のホームページ(http://c5557.kiteki.jp/)管理用のFTPアカウントをお知らせいたします。

| ホスト名        | c5557.kiteki.jp                        |
|-------------|----------------------------------------|
| ユーザー名       | c5557.kiteki.jp                        |
| パスワード       | a3W:mN+Ead7d                           |
|             | (I- サン ダブリュー コロン Iム Iヌ プラス イー Iー ディー ナ |
|             | ファ <i>1-)</i><br>(大文字・小文字・数字・記号混在)     |
| 初期フォルダ      | / (特に設定する必要はございません)                    |
| ホストの文字コード   | 無変換                                    |
| ファイル名の文字コード | 自動 もしくは UTF-8                          |
| 通信プロトコル     | FTPS ※暗号化 FTP                          |
| 暗号化方式       | FTPS (Explicit)                        |
| 暗号化しない通信    | 不許可 ※暗号化必須です                           |

【使用推奨 FTP クライアントソフト】

FFFTP https://forest.watch.impress.co.jp/library/software/ffftp/ ※ 暗号化に対応したバージョン「1.98c」以降をご使用ください。

【その他】

- ・パスワードはサーバーへ接続する秘密情報です。第三者への周知にはご注意ください。
- ・FTP でのアクセスを希望しない(更新しない)場合には、アクセス停止措置をしますので、別途ご連絡ください。
- ・このパスワードが保存されたパソコンの紛失や盗難、パスワードが漏洩した場合、ホームページの不正な改ざんが行われた場合は速やかにご連絡ください。パスワードの変更を実施します。

(連絡先: 小黒携帯 090-4885-0963 2019年7月現在)

## <u>(別紙 1)FFFTP アカウント設定方法</u>

事前に FFFTP のインストールを完了させておいてください。

① FFFTP を起動します。

左上の接続ボタン (\*)をクリックします。

| Ppp FFFTP (* | )                  |                     |               |          |                 |                    |                |      |       |        |     |      |       |    | _ |     |            | ×   |
|--------------|--------------------|---------------------|---------------|----------|-----------------|--------------------|----------------|------|-------|--------|-----|------|-------|----|---|-----|------------|-----|
| 接続(F) ゴ      | マンド( <u>C)</u> ブック | マーク( <u>B</u> ) 表示( | <u>v)</u> ツール | (I) オプ:  | ション( <u>0</u> ) | ^                  | ルプ( <u>H</u> ) |      |       |        |     |      |       |    |   |     |            |     |
| 💌 🗡          | ++ 4               | •   X @ 🗅           | i   🖪 🖪       | ) 📭   :  | S∛ E∞           | ${\bm J}_{\rm IS}$ |                | S    | E.c J | J.s U8 | Us  | 無    | カナ    | G  |   |     | 8          | ⊗   |
| 🖭 🗃   🖸      | ):¥Program Fi      | les¥ffftp           |               |          |                 | $\sim$             | 🗈 🚔            |      |       |        |     |      |       |    |   |     |            | ~   |
| 名前           |                    | 日付                  |               | サイズ      | 種類              |                    | 名前             |      |       |        | E   | 付    |       |    |   | サイス | <b>X</b> 1 | 重頼し |
| 🗋 epuninst   | .exe               | 2017/04/05 14       | :17           | 239,151  | exe             |                    |                |      |       |        |     |      |       |    |   |     |            |     |
| FFFTRCH      | M                  | 2016/05/13 22       | :58 1         | ,061,836 | CH              |                    |                |      |       |        |     |      |       |    |   |     |            |     |
| FFFTRexe     | •                  | 2016/05/14 0        | 06            | 824,320  | exe             |                    |                |      |       |        |     |      |       |    |   |     |            |     |
| FFFTRtxt     |                    | 2016/05/14 0        | 05            | 12,971   | txt             |                    |                |      |       |        |     |      |       |    |   |     |            |     |
| FFFTP_hp     | ononstop.txt       | 2012/01/16 21       | :31           | 2,311    | txt             |                    |                |      |       |        |     |      |       |    |   |     |            |     |
| history.tx   | t                  | 2016/05/14 0        | 05            | 62,035   | txt             |                    |                |      |       |        |     |      |       |    |   |     |            |     |
| libeay32.    | dll                | 2016/05/04 14       | :33 1         | ,666,048 | dll             |                    |                |      |       |        |     |      |       |    |   |     |            |     |
| Microsof     | t.VC90.CRT.m       | 2014/04/27 16       | 30            | 383      | ma              |                    |                |      |       |        |     |      |       |    |   |     |            |     |
| 🗋 msvcr90.   | dll                | 2014/02/24 23       | :09           | 627,200  | dll             |                    |                |      |       |        |     |      |       |    |   |     |            |     |
| 🗅 ssl.pem    |                    | 2016/04/23 12       | :21           | 250,607  | pem             |                    |                |      |       |        |     |      |       |    |   |     |            |     |
| ssleay32.    | dll                | 2016/05/04 14       | :33           | 357,888  | dll             |                    |                |      |       |        |     |      |       |    |   |     |            |     |
|              |                    |                     |               |          |                 |                    |                |      |       |        |     |      |       |    |   |     |            |     |
|              |                    |                     |               |          |                 |                    | <              |      |       |        |     |      |       |    |   |     |            | >   |
| vitaminOx    | unarist As         | ami fortran         | 90 tom        | 01192    | Yuii T          | ana                | ka Mor         | iauc | chi H | iroka  | 711 | Fu=: | sen). |    |   |     |            | ^   |
| デフォル         | トのマスタ              | ーバスワー               | ドが使れ          | っれまう     | ţ.              |                    |                |      |       |        | ,   |      |       |    |   |     |            |     |
| マルウェ         | アの攻撃を              | 防ぐため盾               | 有のマ           | スター      | バスワ             | 7—                 | ドを設            | 定す   | るこ    | とを     | おす  | ます   | めい    | ます |   |     |            |     |
| OpenSSL/     | が読み込ま              | れました.               |               |          |                 |                    | - 0.00         |      |       |        |     |      | -     | -  |   |     |            |     |
|              |                    |                     |               |          |                 |                    |                |      |       |        |     |      |       |    |   |     |            | ~   |
| ローカル         | 選択0個(0 By          | tes)                | ローカル空         | 150.89G  | Bytes           |                    | 転送待            | 寺ちファ | 7110  | 1      |     |      |       |    |   |     |            |     |

② 「ホストー覧」が表示されたら、「新規ホスト」をクリックします。

| ■ ホスト一覧                      | ×                  |
|------------------------------|--------------------|
|                              | 新規ホスト(N)           |
|                              | 新規グループ( <u>G</u> ) |
|                              | 設定変更( <u>M</u> )   |
|                              | ⊐ピ−(©)             |
|                              | 肖邶余( <u>D</u> )    |
|                              | ↑ ↓                |
|                              | 既定の設定( <u>F</u> )  |
| <u>接続(S)</u> 閉じる( <u>O</u> ) | ヘルプ                |

③「ホストの設定」が開いたら、「基本」タブが選択されていることを確認します。 赤枠部を入力し、最後に「OK」ボタンをクリックします。

| ホストの設定                      |                                          | ?                 | ×  |
|-----------------------------|------------------------------------------|-------------------|----|
| 高度<br>基本 拡張                 | 暗号化<br>文字コード                             | 特殊機能              | ップ |
| ホストの設定名(T)<br>tada-server   | ホスト名(ア<br>                               | ドレス)(N)<br>ki.jp  |    |
| ユーザータ(山)<br>[c5557kiteki.jp | אַרַקערַגאַ/אַרָקערָ<br>פּפּפּפּפּפּפּפּ | ((P)              |    |
| ローカルの初期フォルダ(L)              |                                          |                   |    |
| ホストの初期フォルダ( <u>B)</u>       |                                          | 現在のフォルダ           |    |
| □最後にアクセスしたフォル               | ダを次回の初期フォル                               | ,ダとする( <u>F</u> ) |    |
|                             | ΟK +++γ                                  | セル ヘル             | プ  |
|                             |                                          |                   |    |

「ホストの設定名」 わかりやすい名前を自由に入力 「ホスト名」 「ユーザー名」 「パスワード」

FTP アカウントのお知らせ 記載のホスト名を入力 FTP アカウントのお知らせ 記載のユーザー名を入力 FTP アカウントのお知らせ 記載のパスワードを入力 ※パスワードは「●●●」のように非表示になります。

以上で設定方法は終了です。

## <u>(別紙 2) FFFTP での接続方法</u>

※FFFTP が既にインストールされており、サーバーへの接続設定が完了させておいて ください。

① 「ホストー覧」が開くので、接続するホストを選択し、「接続」をクリックします。

| 💷 ホスト一覧                        | ×                       |
|--------------------------------|-------------------------|
|                                | 新規ホスト(N)                |
| D fada-server                  | 新規グループ( <u>G</u> )…     |
|                                | 設定変更( <u>M</u> )        |
|                                | ⊐ピー( <u>C</u> )         |
|                                | 削除( <u>D</u> )          |
|                                | $\uparrow$ $\downarrow$ |
|                                | 既定の設定( <u>F</u> )       |
| 接続( <u>S</u> ) 閉じる( <u>O</u> ) | ヘルプ                     |

② 初めて接続する場合のみ、「この証明書を信頼し、通信を続行するには「はい」を選択 してください。」と表示されるので「はい」をクリックします。

(1~2年毎に再度この表示がされる場合がありますが問題ありません)

| FFFTP                                                        | × |
|--------------------------------------------------------------|---|
| この証明書を信頼し,通信を続行するには「はい」を選択してください.<br>CNの一致: いいえ<br>検証に成功: はい |   |
| Signature Algorithm: sha256WithRSAEncryption                 |   |
| Not Before: Jan 12 11:07:19 2016 GMT                         |   |
| Not After : Jan 13 10:09:33 2018 GMT                         |   |
| Subject: CN=sakura.wogu.jp                                   |   |
| Subject Public Key Info:                                     |   |
| Public Key Algorithm: rsaEncryption                          |   |
| Public-Key: (2048 bit)                                       |   |
| Modulus:                                                     |   |
| 00:e6:3e:44:d5:88:19:dc:80:8c:86:51:d2:6c:a1:                |   |
| dd:55:82:73:94:a2:af:b5:a1:44:69:69:0f:bb:9e:                |   |
| 74:a 1:84:8a:29:a3:42:e7:3a:00:2a:49:41:07:22:               |   |
| 20:49:cc:29:d2:ce:ee:74:c6:52:00:4d:11:29:69:                |   |
| h1:c4:9b:fd:bd:ac:bc:01:0c:24:0f:6d:c7:6a:1f:                |   |
| 92:23:ec:1e:df:5c:3d:5c:56:75:c7:78:d2:03:ad:                |   |
| ad;21:0c;87:07:87:e2:e6:eb;27:52:58:e3:2a;2b;                |   |
| f5:89:03:b9:01:96:f5:13:1e:6f:e9:15:31:7f:a2:                |   |
| 0c:85:a2:3d:a1:39:ae:79:c4:d0:0b:98:7b:dd:26:                |   |
| b9:a1:e8:75:72:3a:e9:0d:05:33:57:95:62:49:ab:                |   |
| 0d:54:4a:e7:fe:c8:f7:fb:88:4b:61:2d:6d:66:ac:                |   |
| 8d:00:08:88:54:ea:67:46:9f:f5:9d:46:22:21:95:                |   |
| 06:5c:5f:21:fe:41:6a:cf:87:8b:cd:89:f5:99:ee:                |   |
| ad:4f:83:7c:c8:b0:3d:09:cb:5d:f2:9b:5c:b3:40:                |   |
| e1:a8:67:51:68:10:82:a6:a0:98:13:86:a5:26:a6:                |   |
| d2:b8:ed:t8:40:3b:17:98:71:18:25:C5:99:11:at:                |   |
| 43:70<br>Evenent: 65527 (0v10001)                            |   |
| Exponent 05557 (0x10001)                                     |   |
|                                                              |   |
| はい(Y) いいえ(N)                                                 |   |

③ 初めて接続する場合のみ「暗号化の状態の保存」が表示されるので「はい」をクリックします。

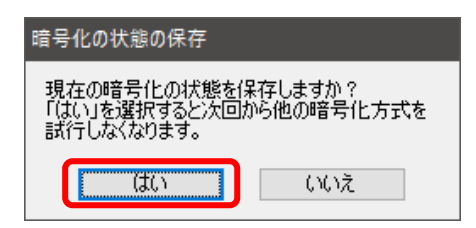

④ 接続が完了すると、「ファイルー覧の取得は正常終了しました」と表示され、右側に既に設定してあるファイルやフォルダの一覧が表示されれば接続成功です。

|                    | 8/1               | 11.7-7      | 177.47 | H |               | 8/1             |   |      | 175.47 |
|--------------------|-------------------|-------------|--------|---|---------------|-----------------|---|------|--------|
| 名前                 | 日付                | サイス         | 種類     |   | 名前            | 日付              |   | 777  | 種類     |
| Users              | 2019/07/10 4:42   | <dir></dir> |        |   | etc           | 2015/11/05      | < | DIR> |        |
| UserShare          | 2016/09/27 17:19  | <dir></dir> |        |   | httpdocs      | 2016/05/12      | < | DIR> |        |
| 🛅 Windows          | 2019/07/10 9:07   | <dir></dir> |        |   | 🗀 logs        | 2019/06/27 9:57 | < | DIR> |        |
| 🛅 Windows.old      | 2019/07/10 4:55   | <dir></dir> | old    |   | .bash_history | 2015/11/04      |   | 35   | ba     |
| 🗎 Windows10Upgrade | 2019/06/18 14:00  | <dir></dir> |        |   |               |                 |   |      |        |
| 🗅 bootmgr          | 2015/07/10 20:00  | 395,268     |        |   |               |                 |   |      |        |
| BOOTNXT            | 2015/10/30 16:18  | 1           |        |   |               |                 |   |      |        |
| hiberfil.sys       | 2019/07/10 8:28   | 3,407,3     | sys    |   |               |                 |   |      |        |
| 🗅 install.log      | 2017/12/07 15:09  | 1,213,562   | log    |   |               |                 |   |      |        |
| pagefile.sys       | 2019/07/10 4:46   | 2,013,2     | sys    |   |               |                 |   |      |        |
| 🗅 swapfile.sys     | 2019/07/10 4:46   | 16,777,     | sys    |   |               |                 |   |      |        |
| 🗅 tmuninst.ini     | 2017/01/10 9:28   | 21          | ini    |   |               |                 |   |      |        |
|                    |                   |             |        |   | <             |                 |   |      |        |
| >LIST              |                   |             |        | t |               |                 |   |      |        |
| 150 Horo comoo th  | directory listing |             |        | - |               |                 |   |      | -      |

※コンテンツは、「httpdocs」フォルダ配下にあります。

⑤ 切断する場合は、左上にある切断ボタン(※)をクリックするか、右上の×ボタンを クリックして、FFFTP を終了させます。

以上で接続方法は終了です。